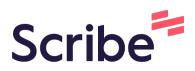

# Guide To Creating An Assistant Professor Renewal Case

1 Part 1: Creating the Assistant Professor renewal case Log into Interfolio with your UW netID and password. On the left side menu, click 2 on "cases" Faculty Search Positions Administration Reports **Users & Groups** Review, Promotion and Tenure Cases Templates Administration Reports Users & Groups

| 3 Click "C | REATE CASE" in the upper right co | rner           |
|------------|-----------------------------------|----------------|
|            |                                   | Susan Miller 🗸 |
| ilter      |                                   | CREATE CASE    |
| Туре 🗢     | Template Name 🗢                   | Status 🗢       |

| Home<br>Your Packets<br>Faculty Search          | Home > Case                                                    | 8                                  |                                                        |  |
|-------------------------------------------------|----------------------------------------------------------------|------------------------------------|--------------------------------------------------------|--|
| Positions<br>Administration<br>Reports          | Select Candidate(s)                                            | Select Template                    | Review & Settings                                      |  |
| Users & Groups                                  | Candidate Inform                                               | ation                              |                                                        |  |
| Cases<br>Templates<br>Administration<br>Reports | Selected Candidates A candidate has not been s + SELECT CANDID | elected. Once you select one or mo | re candidates, the candidate information will display. |  |
| Users & Groups                                  |                                                                |                                    |                                                        |  |
|                                                 |                                                                |                                    |                                                        |  |
|                                                 |                                                                |                                    |                                                        |  |
|                                                 |                                                                |                                    |                                                        |  |

**5** Click the "Search" field and enter the name of the candidate being reappointed

|                                                             | Home > Case                               |                          |                   |      |      |
|-------------------------------------------------------------|-------------------------------------------|--------------------------|-------------------|------|------|
| Home<br>Your Packets                                        | Create Cases                              | 6                        |                   |      |      |
| Faculty Search<br>Positions<br>Administration<br>Reports    | ()<br>Select Candidate(s)                 | 2<br>Select Template     | Review & Settings |      |      |
| Users & Groups Review, Promotion and Tenure Cases Templates | Cand<br>Selec<br>A can<br>0-0 of 0 Result | idates for Case Creation |                   |      | Show |
| Reports                                                     |                                           | e †                      |                   | Unit |      |
| Users & Groups                                              | ADD CANDIE                                | ATES CANCEL              | C                 |      |      |
|                                                             |                                           |                          |                   |      |      |

### **6** Click the box next to the correct name then clikc on "ADD CANDIDATES"

| Positions                                                  | 1                                                                  | (2)                                     | 3                            |           |
|------------------------------------------------------------|--------------------------------------------------------------------|-----------------------------------------|------------------------------|-----------|
| Administration                                             | Select Candidate(s)                                                | Select Template                         | Review & Settings            |           |
| Reports<br>Users & Groups                                  | Cand Select Candi                                                  | dates for Case Creatio                  | on                           | ×         |
| Review, Promotion and Tenure<br>Cases<br>Templates         | Selec         harry husky           A can         1-2 of 2 Results | X Q                                     |                              | Show 10 - |
| Administration<br>Reports                                  | + Name                                                             | <b>^</b>                                | Unit                         |           |
| Users & Groups                                             | Harry<br>harryh<br>Harry<br>husky<br>ADD CANDID                    | Husky<br>Husky<br>Buwedu<br>TTES CANCEL | College of Arts and Sciences |           |
| © 2025 Interfolio, Inc.<br>Privacy Policy<br>Cookie Notice | CONTINUE CANCEL                                                    |                                         |                              |           |

| te Information Candidates ults e Harry Husky | Unit ↑                       | Show            |
|----------------------------------------------|------------------------------|-----------------|
| Candidates<br>ults<br>e<br>Harry Husky       | Unit 🛧                       | Show            |
| e<br>Harry Husky                             | Unit 🛧                       |                 |
| Harry Husky                                  |                              |                 |
| harry.husky@uw.edu                           | College of Arts and Sciences |                 |
| ECT CANDIDATES                               |                              |                 |
|                                              |                              |                 |
|                                              |                              |                 |
|                                              |                              |                 |
|                                              | LECT CANDIDATES              | LECT CANDIDATES |

# 8 Use the drop down menu to choose your department/unit for the case

| Your Packets                                                                                      | Create Case                                                                                                    | S                     |                   |        |      |
|---------------------------------------------------------------------------------------------------|----------------------------------------------------------------------------------------------------|-----------------------|-------------------|--------|------|
| Faculty Search<br>Positions                                                                       | $\bigcirc$ —                                                                                                    | 2                     | 3                 |        |      |
| Administration                                                                                    | Select Candidate(s)                                                                                                    | Select Template       | Review & Settings |        |      |
| Users & Groups                                                                                    | Select Case Setti                                                                                                    | ngs                   |                   |        |      |
| Review, Promotion and Tenure<br>Cases<br>Templates<br>Administration<br>Reports<br>Users & Groups | Unit for Case(s) *<br>Cases can only be created<br>-<br>College of Arts and Sold<br>ARTS DIVISION<br>Art, Art History & E | in one unit.<br>Inces | •<br>•            |        |      |
|                                                                                                   | DXARTS<br>Dance<br>Te Drama<br>Music<br>por-Burka Murau<br>Search<br>1-22 of 22 Templates                                 | <sup>۳</sup>          | ,                 |        |      |
|                                                                                                   | Template                                                                                                    | Information           |                   | Unit 个 | Туре |
| ₩ 2020 Interfolio, Inc.                                                                           | Custom C                                                                                                    | ase                   |                   |        |      |

| Positions                           | $\bigcirc$                                      | 2               | 3                  |  |  |
|-------------------------------------|-------------------------------------------------|-----------------|--------------------|--|--|
| Administration                      | Select Candidate(s)                             | Select Template | Review & Settings  |  |  |
| Jsers & Groups                      | Select Case Settin                              | ngs             |                    |  |  |
| riew, Promotion and Tenure<br>Cases | Unit for Case(s) *<br>Cases can only be created | in one unit.    |                    |  |  |
| Administration                      | College of Arts and Scien                       | nces            | •                  |  |  |
| Reports                             | Туре                                            |                 |                    |  |  |
| Jsers & Groups                      | Appointment<br>Si Promotion<br>Te               | ·               | the case settings. |  |  |
|                                     | Review<br>Sabbatical                            |                 |                    |  |  |
|                                     |                                                 | •               |                    |  |  |

### **10** Choose "Assistant Professor and Tenure-Track renewals" then click "CONTINUE"

| Users & Groups            | Select Template<br>Templates are based on the unit and case type chosen in the case settings.                                                                     |                              |        |
|---------------------------|----------------------------------------------------------------------------------------------------|------------------------------|--------|
| Cases                     |                                                                                                    |                              |        |
| Templates                 | Search Q                                                                                                    |                              |        |
| Administration            | 1-4 of 4 Templates                                                                                                    |                              |        |
| Reports<br>Users & Groups | Template Information                                                                                                    | Unit 🛧                       | Туре   |
|                           | Custom Case<br>Create a unique case by customizing forms and workflow steps rather than using a template.                                                         |                              |        |
|                           | O Autumn quarter reappointments<br>For a list of titles and instructions, see https://admin.artsci.washington.edu/reappointment-procedures#autumn.                | College of Arts and Sciences | Reappo |
|                           | O Autumn quarter NON-REAPPOINTMENTS<br>For a list of titles and instructions, see https://admin.artsci.washington.edu/reappointment-procedures#autumn.            | College of Arts and Sciences | Reappo |
|                           | Assistant Professor and Tenure-Track renewals     For more specifics on this process, see https://admin.artsci.washington.edu/reappointment-procedures#assistant. | College of Arts and Sciences | Reappo |
|                           |                                                                                                    |                              |        |
| 0                         |                                                                                                    |                              |        |
| © 2025 Interfolio, Inc.   |                                                                                                    |                              |        |
| Filvacy Folicy            |                                                                                                    |                              |        |

### **11** Click the "Yes, the candidate will be involved during the case." field.

| Positions<br>Administration                                | Canididates                                                                                                    |                                                                                                    |
|------------------------------------------------------------|----------------------------------------------------------------------------------------------------|----------------------------------------------------------------------------------------------------|
| Reports<br>Users & Groups                                  | Candidate                                                                                                    | Unit 1                                                                                                    |
| Review, Promotion and Tenure                               | HH Harry Husky<br>harry:husky@uw.edu                                                                                                    | College of Arts and Sciences                                                                                                    |
| Templates                                                  | Settings                                                                                                    |                                                                                                    |
| Reports<br>Users & Groups                                  | Will the candidate be involved in this eval<br>This setting cannot be changed after this step.<br>Setting cannot be changed after this step.<br>No<br>Would you like to notify the candidates no<br>An automatic notification will be sent to the can<br>Yes<br>No<br>No | uation? *<br>.earn more about candidate involvement.<br>; the case.<br>w? *<br>didate after the case is created with instructions for uploading and submitting materials online. |
| © 2025 Interfolio, Inc.<br>Privacy Policy<br>Cookie Notice | CREATE 1 CASE PREVIOUS CANC                                                                                                    | ΣEL                                                                                                    |

### 12 Click "CREATE 1 CASE"

| Positions<br>Administration                                | Cantuluates                                                                                                    |                                                                                                    |
|------------------------------------------------------------|----------------------------------------------------------------------------------------------------|----------------------------------------------------------------------------------------------------|
| Reports<br>Users & Groups                                  | Candidate                                                                                                    | Unit 个                                                                                                 |
| Review, Promotion and Tenure                               | HHH Harry Husky<br>hørry.husky@uw.edu                                                                                                    | College of Arts and Sciences                                                                           |
| Templates<br>Administration                                | Settings                                                                                                    |                                                                                                    |
| Reports<br>Users & Groups                                  | Will the candidate be involved in this evaluat<br>This setting cannot be changed after this step. Lea<br>Yes, the candidate will be involved during the<br>No | ion? *<br>m more about candidate involvement.<br>e case.                                               |
|                                                            | Would you like to notify the candidates now?<br>An automatic notification will be sent to the candid<br>Yes<br>No                                             | $\star$ ate after the case is created with instructions for uploading and submitting materials online. |
| © 2025 Interfolio, Inc.<br>Privacy Policy<br>Cookie Notice | CREATE 1 CASE PREVIOUS CANCEL                                                                                                    |                                                                                                    |

**13** Go to "Case options" and click "Edit Case"

| University of Washington > Cases >                                                                                                    |                                                                                                    |                              |                      |                                                                                                    |                                  |
|----------------------------------------------------------------------------------------------------|----------------------------------------------------------------------------------------------------|------------------------------|----------------------|----------------------------------------------------------------------------------------------------|----------------------------------|
| Harry Husky                                                                                                    |                                                                                                    |                              | Send Case            | ✓ Case                                                                                                    | Options                          |
| , ,                                                                                                    |                                                                                                    | [                            | Edit Case            |                                                                                                    |                                  |
| Unit                                                                                                    | Template                                                                                                    | Status                       | Email Can            | didate                                                                                                    |                                  |
| College of Arts and Sciences                                                                                                    | Assistant Professor and Tenure-Track renewals                                                                | Select Stat                  | Add Intern           | al Section                                                                                                    |                                  |
| Case Materials Case Details                                                                                                    |                                                                                                    |                              | View Activ           | ity Log                                                                                                    |                                  |
| Search case materials by title                                                                                                    |                                                                                                    |                              | Close Cas            | e                                                                                                    |                                  |
| course case materials by the                                                                                                    |                                                                                                    |                              |                      |                                                                                                    |                                  |
|                                                                                                    | ्य                                                                                                    |                              |                      |                                                                                                    |                                  |
|                                                                                                    |                                                                                                    |                              |                      |                                                                                                    |                                  |
| Expand All 	Collapse All                                                                                                    |                                                                                                    | 🛓 Download                   | ⊠ Share              | 🕫 Settings                                                                                                    | 📰 Mov                            |
| Expand All Collapse All                                                                                                    |                                                                                                    | 🛓 Download                   | ⊠ Share              | ¢ Settings                                                                                                    | 📑 Mor                            |
| O Expand All     O Collapse All     Internal Sections                                                                                                    |                                                                                                    | 🛓 Download                   | ⊠ Share              | ¢\$ Settings                                                                                                    | 🖺 Mov                            |
| O Expand All      Collapse All     Internal Sections     These sections are available to committee relations                                                                                                    | nembers reviewing the case and cannot be viewed by the candidate. I                                          | Download Please note that so | ☑ Share me materials | C Settings                                                                                                    | Mov                              |
| O Expand All      Collapse All     Internal Sections These sections are available to committee m be shared with the candidate by an administ                                                                                                    | nembers reviewing the case and cannot be viewed by the candidate. I<br>trator or committee manager.          | Download                     | ☑ Share me materials | <b>c</b> Settings                                                                                                    | E Mov                            |
| Expand All Collapse All     Expand All Collapse All     Internal Sections     These sections are available to committee m     be shared with the candidate by an administ     Letter from the Department O                                                                                                    | nembers reviewing the case and cannot be viewed by the candidate. I<br>trator or committee manager.<br>Chair | Download                     | Share Share          | Image: Contract of the section of the section of | Add File                         |
| Expand All Collapse All     Expand All Collapse All     Internal Sections     These sections are available to committee m     be shared with the candidate by an administ     Letter from the Department O     Reporting:                                                                                                    | nembers reviewing the case and cannot be viewed by the candidate. I<br>trator or committee manager.<br>Chair | Download                     | Share Share          | C Settings                                                                                                    | Add File                         |
| <ul> <li>Expand All Collapse All</li> <li>Internal Sections</li> <li>These sections are available to committee methods be shared with the candidate by an administic value of the shared with the candidate by an administic value of the shared with the shared with the candidate by an administic value of the shared with the shared with the candidate by an administic value of the shared with the shared with the</li></ul> | nembers reviewing the case and cannot be viewed by the candidate. I<br>trator or committee manager.<br>Chair | Download                     | Share Share          | C Settings                                                                                                    | Mov<br>I sections of<br>Add File |

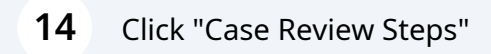

### UNIVERSITY of WASHINGTON

| Case Information                                                                                                    |                                                    | Edit | Creating a Case                                                                                                    |
|----------------------------------------------------------------------------------------------------|----------------------------------------------------|------|----------------------------------------------------------------------------------------------------|
| Type<br>Reappointment<br>Unit<br>College of Arts and Sciences<br>Internal Case Sections<br>Letter from the Department Chair<br>Collegial Evaluations | Name<br>Harry Husky<br>Email<br>harry.husky@uw.edu | Edit | 1       Case Information         2       Candidate Requirements         3       Internal Case Sections         4       Case Review Steps         5       Case Summary |
| Report from Secondary Department                                                                                                    |                                                    |      |                                                                                                    |
| Feedback from Department Assessment                                                                                                    |                                                    |      |                                                                                                    |
| Candidate Pequirements                                                                                                    |                                                    | Edit |                                                                                                    |

Susan Miller 🖌

### **15** Click "Edit" to add your department level committee member.

#### UNIVERSITY of WASHINGTON Susan Miller 🗸 University of Washington > Cases > Harry Husky > 0 **Case Review Steps** Creating a Case 🖶 Add Step Additional Options 🗸 1 Case Information 1 Department Case Completion Edit Delete 2 Candidate Requirements Academic Level: University of Washington Academic Personnel School/College/Campus 3 Internal Case Sections 1 Tenure Department Level Committee (0) X 4 Case Review Steps Includes Instructions 3 Required Documents ON Required Forms 5 Case Summary 2 College review Edit | Delete Academic Level: University of Washington Academic Personnel School/College/Campus Susan H. Miller (susanh82@uw.edu) j ● No Instructions ● No Required Documents ● No Required Forms Edit I Noloto 3 Divisional Doan Doviow

#### 16 Click "Add Members" orch permis (orch i or -) Positions Step Name Academic Level Administration Department Case Completion Academic levels manage which administrators and case managers have acc Reports University of Washington Academic Personnel School/College/Ca Due Date Users & Groups \_ MANAGE ACADEMIC LEVELS Review, Promotion and Tenure Edit Step Details Cases Templates 🖬 Add **Reviewers** Administration Reports Users & Groups ✓ Department Level Committee Ad Hoc Committee (0) Manage Members Instructions Required Documents Required Forms Settings So Members Add Members 0 Return to Case Review Steps @ 2025 Int io Inc Privacy Policy Cookie Notice

**17** Search for the name of the individual who will upload the department documents. This could be the department administrator, assistant to the chair, or the Chair themselves (you can add more than one member).

| First Name | Last Name | Email   |       |
|------------|-----------|---------|-------|
|            | Miller    | @uw.edu | + Add |
| Susan      | Miller    | @uw.edu | + Add |
|            | Miller    | @uw.edu | + Add |
|            | Miller    | @uw.edu | + Add |
|            | Miller    | @uw.edu | + Add |
|            |           |         |       |

**18** Return to the case review steps and repeat this process to add the appropriate Divisional Dean as the committee member for Step 3: Divisional Dean review

| Academic Level: University of Washington Academic Personnel School/College/Campus                                          | 2 Candidate Requirements                                               |
|----------------------------------------------------------------------------------------------------|------------------------------------------------------------------------|
| Susan H. Miller (susanh82@uw.edu)<br>No Instructions On Required Documents On Required Forms                               | <ul><li>3 Internal Case Sections</li><li>4 Case Review Steps</li></ul> |
| 3 Divisional Dean Review<br>Academic Level: University of Washington Academic Personnel School/College/Campus Delet        | e                                                                      |
| <ul> <li>Divisional Dean (0)</li> <li>No Instructions</li> <li>No Required Documents</li> <li>No Required Forms</li> </ul> |                                                                        |
| 4 Administrative Edit   Delet<br>Academic Level: University of Washington Academic Personnel School/College/Campus         | e                                                                      |
| Susan H. Miller (susanh82@uw.edu)<br>No Instructions No Required Documents No Required Forms                               |                                                                        |

| Positions                                   | orch permis (orch o or -)                                                                              |                                                                                                    |
|---------------------------------------------|----------------------------------------------------------------------------------------------------|----------------------------------------------------------------------------------------------------|
| Administration<br>Reports<br>Users & Groups | Step Name<br>Divisional Dean Review<br>Due Date<br>—                                                   | Academic Level Academic levels manage which administrators and case managers have a University of Washington Academic Personnel School/College/ |
| Review, Promotion and Tenure<br>Cases       | Edit Step Details                                                                                      | MANAGE ACADEMIC LEVELS                                                                                                    |
| Templates<br>Administration<br>Reports      | Reviewers                                                                                              | Ad                                                                                                    |
| Users & Groups                              | ✓ Divisional Dean<br>Ad Hoc Committee (0)                                                              | [                                                                                                    |
|                                             | Manage Members         Instructions         Required Documents         Required Forms         Settings |                                                                                                    |
|                                             | Add Members                                                                                            |                                                                                                    |
| © 2025 Interfolio, Inc.                     | Return to Case Review Steps                                                                            |                                                                                                    |
| Privacy Policy                              |                                                                                                    |                                                                                                    |

# 20 Click "Continue"

|                                                                                                    | 4 Case Review Steps                                                                                                    |
|----------------------------------------------------------------------------------------------------|----------------------------------------------------------------------------------------------------|
|                                                                                                    | 5 Case Summary                                                                                                    |
| 3 Divisional Dean Review Edit   Delete<br>Academic Level: University of Washington Academic Personnel School/College/Campus |                                                                                                    |
| Divisional Dean (0)<br>No Instructions O No Required Documents O No Required Forms                                          |                                                                                                    |
| 4 Administrative Edit   Delete<br>Academic Level: University of Washington Academic Personnel School/College/Campus         |                                                                                                    |
| Susan H. Miller (susanh82@uw.edu)<br>No Instructions No Required Documents No Required Forms                                |                                                                                                    |
| Continue Previous Return to Case Summary                                                                                    |                                                                                                    |
|                                                                                                    | 3       Divisional Dean Review       Edit   Delete         Academic Level:       University of Washington       Academic Personnel       School/College/Campus         ✓       Divisional Dean (0)       • No Instructions       • No Required Documents       • No Required Forms         4       Administrative       Edit   Delete       Academic Level:       University of Washington       Academic Personnel       School/College/Campus         ▲       Administrative       Edit   Delete       Academic Level:       University of Washington       Academic Personnel       School/College/Campus         ▲       Susan H. Miller (susanh82@uw.edu)       • No Required Documents       • No Required Forms         ▲       No Instructions       • No Required Documents       • No Required Forms |

**21** Review the case to ensure accuracy. Once complete, click "Return to Case" in the top right corner

|        | Case Summary                                                  |                                                    |      | Return to Case                                  |
|--------|---------------------------------------------------------------|----------------------------------------------------|------|-------------------------------------------------|
|        | Case Information                                              |                                                    | Edit | Creating a Case                                 |
|        | Type<br>Reappointment<br>Unit<br>College of Arts and Sciences | Name<br>Harry Husky<br>Email<br>harry.husky@uw.edu |      | 1 Case Information<br>2 Candidate Requirements  |
| Tenure | Internal Case Sections                                        |                                                    | Edit | 3 Internal Case Sections<br>4 Case Review Steps |
|        | Letter from the Department Chair                              |                                                    |      | 5 Case Summary                                  |
|        | Collegial Evaluations                                         |                                                    |      |                                                 |
|        | Report from Secondary Department                              |                                                    |      |                                                 |
|        | Feedback from Department Assessment                           |                                                    |      |                                                 |
|        | Candidate Requirements                                        |                                                    | Edit |                                                 |

### **22** Go to "Send case" and click "Candidate-Notify Candidate"

|                                                                                                    |                                                                                                    | Send Case                                | Case Options                                                                                                    |
|----------------------------------------------------------------------------------------------------|----------------------------------------------------------------------------------------------------|------------------------------------------|----------------------------------------------------------------------------------------------------|
| nally nusky                                                                                                    | ſ                                                                                                  | Candidate                                |                                                                                                    |
| Unit                                                                                                    | Template                                                                                           | Notify Candidate                         |                                                                                                    |
| College of Arts and Sciences                                                                                                    | Assistant Professor and Tenure-Track renewal                                                       | Forward to                               |                                                                                                    |
| Case Materials Case Details                                                                                                    |                                                                                                    | Department Case Completion               |                                                                                                    |
| Search case materials by title                                                                                                    |                                                                                                    |                                          |                                                                                                    |
|                                                                                                    |                                                                                                    | Q                                        |                                                                                                    |
| 🔽 🔮 Expand All 🗢 Collapse All                                                                                                    |                                                                                                    | 🛓 Download 🖂 Share 🏾                     | 🕻 Settings 🛛 📰 Mov                                                                                                    |
|                                                                                                    |                                                                                                    |                                          |                                                                                                    |
| Internal Sections                                                                                                    |                                                                                                    |                                          |                                                                                                    |
| Internal Sections                                                                                                    | ombore reviewing the case and cannot be viewed by the condition                                    | data. Diasco noto that como materiale ad | dad to internal continue o                                                                                                    |
| Internal Sections<br>These sections are available to committee m<br>be shared with the candidate by an administr                                                                                                    | embers reviewing the case and cannot be viewed by the candic<br>ator or committee manager.         | date. Please note that some materials ad | ded to internal sections ca                                                                                                    |
| Internal Sections<br>These sections are available to committee m<br>be shared with the candidate by an administr                                                                                                    | embers reviewing the case and cannot be viewed by the candid<br>ator or committee manager.         | date. Please note that some materials ad | ded to internal sections c                                                                                                    |
| Internal Sections These sections are available to committee m be shared with the candidate by an administr Letter from the Department C                                                                                    | embers reviewing the case and cannot be viewed by the candic<br>ator or committee manager.<br>hair | date. Please note that some materials ad | ded to internal sections ca<br>Edit Add File                                                                                                    |
| Internal Sections These sections are available to committee m be shared with the candidate by an administr Letter from the Department C Reporting:                                                                         | embers reviewing the case and cannot be viewed by the candid<br>ator or committee manager.<br>hair | date. Please note that some materials ad | ded to internal sections ca                                                                                                    |
| Internal Sections These sections are available to committee m be shared with the candidate by an administr  Letter from the Department C Reporting:  departmental recommendation                                           | embers reviewing the case and cannot be viewed by the candid<br>ator or committee manager.<br>hair | date. Please note that some materials ad | ded to internal sections control of the section of the section of |
| Internal Sections These sections are available to committee m be shared with the candidate by an administr Letter from the Department C Reporting: departmental recommendation complete faculty vote complete faculty vote | embers reviewing the case and cannot be viewed by the candid<br>ator or committee manager.<br>hair | date. Please note that some materials ad | ded to internal sections ca<br>Edit Add File                                                                                                    |

23 Click the box to include a personal message with the email and fill in the message you would like to send to your candidate. Then click "Send"

| Νι        | JNIVERSIT                                                   | AWARWATAN                                                                                                    | Susan Miller                           |
|-----------|-------------------------------------------------------------|----------------------------------------------------------------------------------------------------|----------------------------------------|
|           | University of                                               | Notify Candidate 🗶                                                                                                    |                                        |
| 10        | Harr                                                        | The candidate will receive an email with instructions for uploading and submitting materials online through interfolio. | Case 🗸 Case Options 🗸                  |
| .5        | Unit                                                        | Include a personal message with this email                                                                              |                                        |
| ion       | College of .                                                | Subject *                                                                                                    |                                        |
|           | Case Mate                                                   | Assistant Professor renewal                                                                                             |                                        |
| ups       | Search cas                                                  | Message *                                                                                                    |                                        |
| on and Te | nure                                                        | $[\begin{tabular}{cccccccccccccccccccccccccccccccccccc$                                                                 |                                        |
|           |                                                             | It is time for your position to be reviewed for renewal. Please log into Interfolio and submit all required documents:  | nare 🕫 Settings 📰 Move                 |
| ion       | Interna                                                     | Current curriculum viae, including bibliography     Z. Yearly activity reports (one per year)                           |                                        |
|           | These sect                                                  | 3. Student evaluations- if applicable (a minimum of one per year)                                                       | terials added to internal sections can |
| ups       | be shared i                                                 | Thank you!                                                                                                    |                                        |
|           | 🗸 Le                                                        | body p                                                                                                    | Edit Add File                          |
|           | Reportin                                                    |                                                                                                    |                                        |
|           | = depart                                                    | Preview Cancel                                                                                                    |                                        |
|           | <ul> <li>reasons to</li> <li>chair's independent</li> </ul> | r faculty decision, including assessment of research, teaching, and service<br>ependent recommendation                  |                                        |

24 You can then send the case on to your department committee member to enter departmental documents by clicking "Send case" and "Forward to Department Case Completion"

| University of Washington > Cases >                                                                                                    |                                                                                                    |
|----------------------------------------------------------------------------------------------------|----------------------------------------------------------------------------------------------------|
| Harry Husky                                                                                                    | Send Case V Case Options                                                                                                    |
| Unit                                                                                                    | Template Forward to Department Case Completion                                                                                                    |
| College of Arts and Sciences                                                                                                    | Assistant Professor and Tenure-Track renewals Select Status                                                                                                   |
| Case Materials Case Details                                                                                                    |                                                                                                    |
| Search case materials by title                                                                                                    | 1                                                                                                    |
|                                                                                                    | Q                                                                                                    |
| 0                                                                                                    |                                                                                                    |
|                                                                                                    | ± Download 🖂 Share 🕫 Settings 🚍 Mos                                                                                                    |
| <ul> <li>Expand All</li> <li>Collapse All</li> </ul>                                                                                                    | 🛓 Download 🖂 Share 🐗 Settings 🗮 Mov                                                                                                    |
| Expand All Collapse All                                                                                                    | 🛓 Download 🖂 Share 📽 Settings 📰 Mov                                                                                                    |
| Collapse All     Collapse All     Internal Sections     These sections are available to committe                                                                                                    | La Download ☑ Share ் Settings                                                                                                    |
| Collapse All     Collapse All     Internal Sections     These sections are available to committe     be shared with the candidate by an admin                                                                            | ▲ Download I Share Settings I Move the candidate. Please note that some materials added to internal sections of strator or committee manager.                 |
| Collapse All Collapse All Expand All Collapse All Internal Sections These sections are available to committe be shared with the candidate by an admin Letter from the Departmen                                          | Download Share Settings Move the candidate. Please note that some materials added to internal sections of strator or committee manager.  Chair  Edit Add File |
| <ul> <li>Expand All Collapse All</li> <li>Internal Sections</li> <li>These sections are available to committe be shared with the candidate by an admin</li> <li>Letter from the Departmen</li> <li>Reporting:</li> </ul> | Download Share Settings Move the candidate. Please note that some materials added to internal sections of strator or committee manager.  Chair Edit Add File  |

### Made with Scribe - https://scribehow.com

25 If you are the individual entering the department's documents, then you can choose to not send a message. However, if someone else is uploading the documents, please be sure to send a message- you can edit the content as desired. Once done, click "continue"

|          | Unit                                        | Case is With Candidate   0 members                                                                                                    |                                         |
|----------|---------------------------------------------|----------------------------------------------------------------------------------------------------|-----------------------------------------|
|          | College of .                                | The following reviewers will gain access to the case:                                                                                     |                                         |
|          | Case Mate                                   | Department Level Committee   0 members                                                                                                    |                                         |
|          | Search cas                                  | Send a message to the reviewers gaining access.                                                                                           |                                         |
| d Tenure |                                             | If recipients respond to this message, their response will come directly to your email inbox.                                             |                                         |
|          |                                             | Subject *                                                                                                    | nare 🕫 Settings 📰 Move                  |
|          | Interna                                     | Message Subject                                                                                                    |                                         |
|          | These sect                                  | Message *                                                                                                    | iterials added to internal sections can |
|          | be shared v                                 | $\fbox{\begin{tabular}{cccccccccccccccccccccccccccccccccccc$                                                                              |                                         |
|          | 🗸 Le                                        | Dear committee members,                                                                                                    | Edit Add File                           |
|          | Reportin                                    | This case is coming your way for review. You'll be able to see the documents and deadlines in Review, Promotion & Tenure when you sion in |                                         |
|          | - depart                                    | Best.                                                                                                    |                                         |
|          | <ul> <li>completion</li> </ul>              | Susan Miller                                                                                                    |                                         |
|          | <ul> <li>reasor</li> <li>chair's</li> </ul> |                                                                                                    |                                         |
|          | - Ionan a                                   | A                                                                                                    |                                         |
|          | Materiak                                    |                                                                                                    |                                         |
| 100      |                                             | Draviou                                                                                                    |                                         |
|          | No files                                    | Conunue Cancer                                                                                                    |                                         |
|          |                                             |                                                                                                    |                                         |

**26** Part 2: Uploading the departmental documents

**27** Open the case for your candidate. You can search for the particular case by name from the case list. In the "case materials" section, you can scroll down to the "internal sections" and start uploading documents by clicking "add file" next to each section.

| Unit Template Status   Case Options ∨   Case Options ∨ Case Options ∨ Case Options ∨ Case Options ∨ Status Case Materials Case Details ③ Search case materials by title Powrload Case Patients of Sections Internal Sections These sections are available to committee members reviewing the case and cannot be viewed by the candidate. Please note that some materials added to internal sections case baraed with the candidate by an administrator or committee manager. Internal Sections These sections are available to committee members reviewing the case. View Internal Sections These sections are available to committee manager. Internal Sections Case Materials added to internal sections case baraed with the candidate by an administrator or committee manager. Internal Sections These sections are available to committee members reviewing the case. View Internal Sections Case Patient Chair Edit Add File Edit Add File Edit Add File Reporting:                                                                                                    | University of Wash                                                                                                    | nington > Cases >                                                                                                    |                                                                                                    |                          |                         |
|----------------------------------------------------------------------------------------------------|----------------------------------------------------------------------------------------------------|----------------------------------------------------------------------------------------------------|----------------------------------------------------------------------------------------------------|--------------------------|-------------------------|
| Unit Template Status   College of Arts and Sciences Assistant Professor and Tenure-Track renewals Select Status   Case Materials   Case Materials Case Details   Search case materials by title   Image: Collapse All Collapse All   Collapse All   Collapse All Collapse All   These sections are available to committee members reviewing the case and cannot be viewed by the candidate. Please note that some materials added to internal sections case be shared with the candidate by an administrator or committee manager.   Image: Collapse All   You are asked to submit required items as part of this case. View   Image: Collapse All   Collapse All   Image: Collapse All   Collapse All   Image: Collapse All   Collapse All   Image: Collapse All   Collapse All   Image: Collapse All   Collapse All   Image: Collapse All   Collapse All   Image: Collapse All   Collapse All   Image: Collapse All   Collapse All   Image: Collapse All   Collapse All   Image: Collapse All   Collapse All   Image: Collapse All   Collapse All   Image: Collapse All   Collapse All   Image: Collapse All   Collapse All   Image: Collapse All   Collapse All Image: Collapse All Image: Collapse All Image: Collapse All Image: Collapse All Image: Collapse All Image: Collapse All Image: Collapse All Im                                                                                                    | Harry                                                                                                    | Husky                                                                                                    |                                                                                                    | Send                     | Case 🗸 🛛 Case Options 🗸 |
| College of Arts and Sciences Assistant Professor and Tenure-Track renewals Select Status                                                                                                    | Unit                                                                                                    |                                                                                                    | Template                                                                                                    | Status                   |                         |
| Case Materials Case Details<br>Search case materials by title  The Collapse All Collapse All Coll      | College of Arts                                                                                                    | and Sciences                                                                                                    | Assistant Professor and Tenure-Track renewals                                                                                               | Select Status            |                         |
| Search case materials by tite                                                                                                    | Case Material                                                                                                    | s Case Details 3                                                                                                    |                                                                                                    |                          |                         |
| re <ul> <li>Collapse All</li> <li>Collapse All</li></ul>                                                                                                    | Search case m                                                                                                    | aterials by title                                                                                                    |                                                                                                    |                          |                         |
| <ul> <li>Expand All Collapse All Collapse All Collaps</li></ul> | _                                                                                                    |                                                                                                    | ٩                                                                                                    |                          |                         |
| Internal Sections         These sections are available to committee members reviewing the case and cannot be viewed by the candidate. Please note that some materials added to internal sections can be shared with the candidate by an administrator or committee manager.         Image: The section of the candidate by an administrator or committee manager.         Image: The section of the candidate by an administrator or committee manager.         Image: The section of the candidate by an administrator or committee manager.         Image: The section of the candidate by an administrator or committee manager.         Image: The section of the candidate by an administrator or committee manager.         Image: The section of the candidate by an administrator or committee manager.         Image: The section of the candidate by an administrator or committee manager.         Image: The section of the section of the candidate by an administrator or committee manager.         Image: The section of the section of the                                                                                                    |                                                                                                    |                                                                                                    |                                                                                                    |                          |                         |
| These sections are available to committee members reviewing the case and cannot be viewed by the candidate. Please note that some materials added to internal sections or be shared with the candidate by an administrator or committee manager.  You are asked to submit required items as part of this case. View  Letter from the Department Chair  Edit Add File Reporting:                                                                                                    | 🔽 😌 Expa                                                                                                    | nd All 😑 Collapse All                                                                                                    |                                                                                                    | 🛓 Download 🛛 🖂 Sha       | are 🕫 Settings 📰 Move   |
| Hese sections are available to committee members reviewing the case and cannot be viewed by the candidate. Please note that some materials added to internal sections can be shared with the candidate by an administrator or committee manager. You are asked to submit required items as part of this case. View View Letter from the Department Chair Edit Add File Reporting:                                                                                                    | C Expa                                                                                                    | nd All 🗢 Collapse All                                                                                                    | 4                                                                                                    | L Download 🛛 🖸 Sha       | are 🕫 Settings 📰 Move   |
| Vou are asked to submit required items as part of this case. View  Letter from the Department Chair  Reporting:                                                                                                    | Internal So                                                                                                    | nd All O Collapse All                                                                                                    | -                                                                                                    | 🛓 Download 🛛 Sha         | are 🕫 Settings 🗮 Move   |
| <ul> <li>You are asked to submit required items as part of this case. View</li> <li>Letter from the Department Chair</li> <li>Reporting:</li> </ul>                                                                                                    | Expa                                                                                                    | nd All Collapse All<br>ections<br>are available to committee muthe candidate by an administra                                                   | embers reviewing the case and cannot be viewed by the candidate. P                                                                          | Lease note that some mat | are 🎕 Settings 🗮 Move   |
| Letter from the Department Chair     Edit     Add File Reporting:                                                                                                    | C Expa                                                                                                    | nd All  Collapse All ections are available to committee mathematicate by an administration                                                      | embers reviewing the case and cannot be viewed by the candidate. P<br>ator or committee manager.                                            | Lownload I Sha           | are of Settings 📰 Move  |
| Letter from the Department Chair  Edit  Add File  Reporting:                                                                                                    | C Expa                                                                                                    | nd All Collapse All<br>ections<br>are available to committee m<br>the candidate by an administra<br>are asked to submit required it             | embers reviewing the case and cannot be viewed by the candidate. P<br>ator or committee manager.<br>tems as part of this case. View         | Lownload I Sha           | are of Settings 🗮 Move  |
| Reporting:                                                                                                    | C Expanded     Control of the sections     Description     Description     Control of the sections     Description     Description     Control of the sections     Description     Description     Control of the sections     Description     Description     Descripti     Descripti     Description     Descripti     Descripti     De | nd All  Collapse All Collapse All ections are available to committee m the candidate by an administra are asked to submit required it           | embers reviewing the case and cannot be viewed by the candidate. P<br>ator or committee manager.<br>tems as part of this case. View         | Lownload I Sha           | are 📽 Settings 📰 Move   |
|                                                                                                    | C C Expanded  C C C C C C C C C C C C C C C C C C C                                                                                                    | nd All  Collapse All ections are available to committee m the candidate by an administra are asked to submit required it from the Department Cl | embers reviewing the case and cannot be viewed by the candidate. P<br>ator or committee manager.<br>tems as part of this case. View<br>hair | Lownload I Sha           | are of Settings E Move  |

### 28 Click "Browse To Upload"

| Add New File | Previous F | Reviews                            |
|--------------|------------|------------------------------------|
| Upload       | Video      | Webpage                            |
|              |            |                                    |
|              |            |                                    |
|              |            | Drag & Drop your files anywhere or |
|              |            | Browse To Upload                   |
|              |            |                                    |
|              |            |                                    |
|              |            | et Savo                            |
|              |            | ▼ Save                             |

### 29 Choose your document to upload and click "Save"

| Auu File     |                |         |        |
|--------------|----------------|---------|--------|
| Add New File | Previous F     | eviews  |        |
| Upload       | Video          | Webpage |        |
| Name         |                |         |        |
| Harry Hus    | ky Chair's let | ter     |        |
|              |                |         |        |
|              |                |         |        |
|              |                |         |        |
|              |                |         | V Save |
|              |                |         |        |

**30** Repeat for each requirement. Once all documents are uploaded, click "Case Details"- note the number next to it implies the number of required documents that need to be linked.

|                              | Unit                                              | Template                                                           | Statu         |
|------------------------------|---------------------------------------------------|--------------------------------------------------------------------|---------------|
| Home                         | College of Arts and Sciences                      | Assistant Professor and Tenure-Track renewals                      | Selec         |
| Your Packets                 | Case Materials                                    |                                                                    |               |
| aculty Search                |                                                   |                                                                    |               |
| Positions                    | Search case materials by title                    |                                                                    | _             |
| Administration               | Q Read Case                                       |                                                                    |               |
| Reports                      |                                                   |                                                                    |               |
| Users & Groups               | □ O Expand All O Collapse All & Downloa           |                                                                    |               |
|                              |                                                   |                                                                    |               |
| Review, Promotion and Tenure | Internal Sections                                 |                                                                    |               |
| Cases                        | I hese sections are available to committee me     | embers reviewing the case and cannot be viewed by the candidate. P | lease note ti |
| Templates                    | be shared with the candidate by an administra     | tor or committee manager.                                          |               |
| Administration               | A You are asked to submit required it             | ems as part of this case. View                                     |               |
| Reports                      |                                                   |                                                                    |               |
| Users & Groups               |                                                   |                                                                    |               |
| overo a oroapo               |                                                   |                                                                    |               |
|                              | <ul> <li>Letter from the Department Cl</li> </ul> | lair                                                               |               |

|       | 2. Collegial accessments (one per year dating back to the year of initial bire)                                                                                                    |
|-------|----------------------------------------------------------------------------------------------------|
|       | <ol> <li>Collegial assessments (one per year daming back to the year of initial fine)</li> <li>Copy of written feedback related to the department assessment that was shared with the candidate (e.g., committee report, chair's report on the meeting), together with the candidate's acknowledgment/response.</li> <li>Report from secondary department, if applicable.</li> </ol> |
| enure | ✓ Required Items                                                                                                    |
|       | All required items must be completed before the case can advance to the next step. Files can be added by any Committee Manager or Administrator with access to this case.                                                                                                    |
|       | Letter from the Chair                                                                                                    |
|       | Reporting: departmental recommendation and term of reappointment complete faculty vote reasons for faculty decision chair's independent recommendation assessment of research, teaching, and service                                                                                                    |
|       | No files have been added to this section.                                                                                                    |
|       | Collegial Evaluations and                                                                                                    |
|       | One per year dating back to the year of hire. Ideally, multiple evaluations will be combined into a single PDF.                                                                                                    |
|       | No files have been added to this section.                                                                                                    |
|       | Feeback related to department assessment                                                                                                    |
|       | Copy of written feedback related to the department assessment that was shared with the candidate (e.g., committee report, chair's report on the meeting), together with the candidate's acknowledgment/response.                                                                                                    |
|       |                                                                                                    |

# **32** Click "Select file from case" and choose the document that matches the requirement. Click "add" at the bottom

| × W UNI                      | VERSITY                                           |
|------------------------------|---------------------------------------------------|
|                              | Add Letter from the Chair                         |
| Home                         | e dep:<br>Upload a new file Select file from case |
| Your Packets                 | <ul> <li>reas</li> </ul>                          |
| Faculty Search               | cha     Search for a file from the page           |
| Positions                    | 2. Colleg                                         |
| Administration               | 3. Copy of the California Husky Chair's letter    |
| Reports                      | 4. Report                                         |
| Users & Groups               |                                                   |
| Review, Promotion and Tenure |                                                   |
| Cases                        | Re Re                                             |
| Templates                    | All require                                       |
| Administration               | Letter fro                                        |
| Reports                      | Peoprint                                          |
| Users & Groups               | and servic                                        |
|                              | No files                                          |
|                              |                                                   |

**33** Repeat for each requirement until you see a green check and "complete" next to each one

|   | All required items must be completed before the case can advance to the next step. Files can be added by any Committee Manager or Administrator with access to this case.                                        |
|---|----------------------------------------------------------------------------------------------------|
|   | Letter from the Chair                                                                                                    |
|   | Reporting: departmental recommendation and term of reappointment complete faculty vote reasons for faculty decision chair's independent recommendation assessment of research, teaching, and service             |
| e | Name                                                                                                    |
|   | Harry Husky Chair's letter                                                                                                    |
|   | Collegial Evaluations                                                                                                    |
|   | One per year dating back to the year of hire. Ideally, multiple evaluations will be combined into a single PDF.                                                                                                  |
|   | No files have been added to this section.                                                                                                    |
|   | Feeback related to department assessment                                                                                                    |
|   | Copy of written feedback related to the department assessment that was shared with the candidate (e.g., committee report, chair's report on the meeting), together with the candidate's acknowledgment/response. |
|   | No files have been added to this section.                                                                                                    |
|   | Committee Members (1)     Email Edit                                                                                                    |

**34** Once complete, send the case forward to the College by clicking "Forward to College review"

|                                                                                                    | University of Washington > Cases >                                     |                                                     | Send Case V Case Options |   |
|----------------------------------------------------------------------------------------------------|------------------------------------------------------------------------|-----------------------------------------------------|--------------------------|---|
|                                                                                                    | riany riaoky                                                           |                                                     |                          |   |
|                                                                                                    | Unit<br>College of Arts and Sciences                                   | Template<br>Assistant Professor and Tenure-Track re | newals Select Status     | J |
|                                                                                                    | Case Materials Case Details                                            |                                                     |                          |   |
|                                                                                                    | Reviewing as                                                           |                                                     |                          |   |
|                                                                                                    | Department Level Committee                                             |                                                     |                          |   |
| re                                                                                                    | Instructions Please upload the following documents as individual PDFs: |                                                     |                          |   |
| <ul> <li>1. Letter from the chair, reporting: <ul> <li>departmental recommendation</li> <li>complete faculty vote</li> <li>reasons for faculty decision, including assessment of research, teaching, and service</li> <li>chair's independent recommendation</li> </ul> </li> <li>2. Collegial assessments (one per year dating back to the year of initial hire)</li> <li>3. Copy of written feedback related to the department assessment that was shared with the candidate (e.g., committee report, chair's report on the meeting), together the candidate's acknowledgment/response.</li> <li>4. Report from secondary department, if applicable.</li> </ul> |                                                                        |                                                     |                          |   |
|                                                                                                    |                                                                        |                                                     | eeting), together with   |   |

# 35 Click "Continue"

|          | College of .                       | The following reviewers will gain access to the case:                                                                                      |                                           |
|----------|------------------------------------|----------------------------------------------------------------------------------------------------|-------------------------------------------|
|          | Case Mate                          | Susan H. Miller   1 members                                                                                                    |                                           |
|          | Reviewing<br>Departmen             | Send a message to the reviewers gaining access.                                                                                            |                                           |
| l Tenure |                                    | If recipients respond to this message, their response will come directly to your email inbox.                                              |                                           |
|          | 🗸 Ins                              | Subject *                                                                                                    |                                           |
|          | Please u                           | Assistant professor renewal case- Harry Husky                                                                                              |                                           |
|          | 1. Letter<br>depa                  | Message *                                                                                                    |                                           |
|          | <ul><li>com</li><li>reas</li></ul> | $\fbox{$\widehat{\square}$ $\widehat{\blacksquare}$ $  $B $I $I_x$  := := := := ::= ::= :::::::::::::::::$                                 |                                           |
|          | chai                               | Dear committee members,                                                                                                    |                                           |
|          | 3. Copy c                          | This case is coming your way for review. You'll be able to see the documents and deadlines in Review, Promotion & Tenure when you sign in. | port on the meeting), together with       |
|          | 4. Report                          | Best,                                                                                                    |                                           |
|          |                                    | Susan Miller                                                                                                    |                                           |
|          |                                    | 4                                                                                                    |                                           |
|          | V Re                               |                                                                                                    |                                           |
|          | All require                        |                                                                                                    | ccess to this case.                       |
| ne.      | Letter fro                         | Continue                                                                                                    | Complete                                  |
|          | Reporting: de                      | partmental recommendation and term of reappointment complete faculty vote reasons for faculty decision chair's independent recommen        | idation assessment of research, teaching, |
|          |                                    |                                                                                                    |                                           |